Петрозаводск 2015

Инструкция по заполнению заявления в электронном виде на предоставление услуги «Зачисление в муниципальные общеобразовательные учреждения Петрозаводского городского округа»

# Этап № 1.

### Вход на Портал государственных и муниципальных услуг Республики Карелия

В адресной строке программы для просмотра вебсайтов введите адрес Портала (<u>http://service.karelia.ru/</u>).

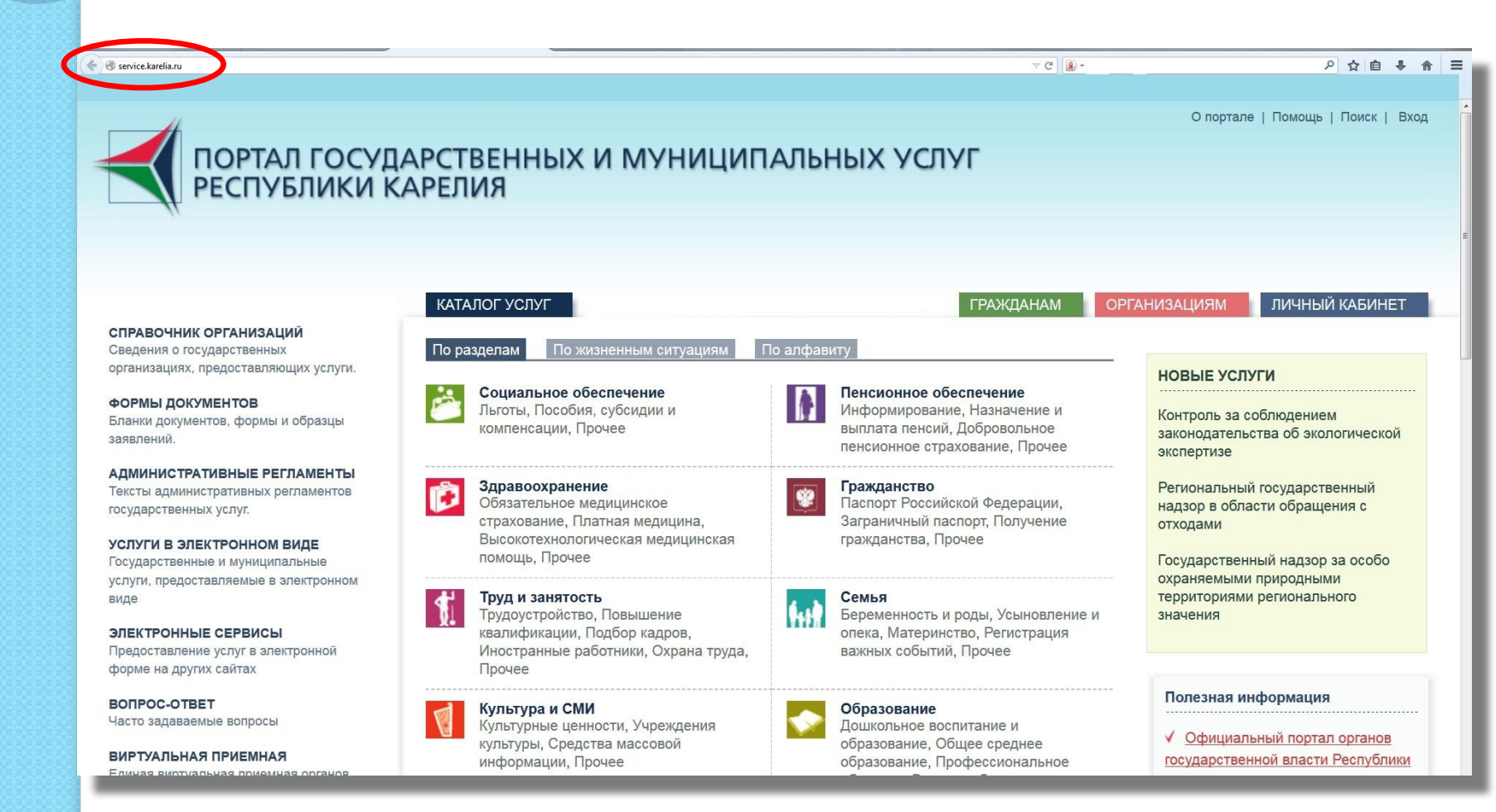

### Этап № 2.

### Создание Личного кабинета на Портале

Для того чтобы создать Личный кабинет на Портале, нажмите на кнопку «Вход» в верхнем правом углу. Затем нажмите на кнопку «Зарегистрироваться».

| ПОРТАЛ ГОСУДА<br>РЕСПУБЛИКИ КА                                                                                            | РСТВЕННЫХ И МУНИЦИП<br>РЕЛИЯ                                                                                                    | АЛЬНЫХ УСЛУГ                                                                                                    | О портале   Помощь Поиск   Вхо<br>Имя пользователя *<br>email<br>Пароль *                        |
|----------------------------------------------------------------------------------------------------|----------------------------------------------------------------------------------------------------|----------------------------------------------------------------------------------------------------|--------------------------------------------------------------------------------------------------|
|                                                                                                    |                                                                                                    |                                                                                                    | •••••                                                                                            |
|                                                                                                    | КАТАЛОГ УСЛУГ                                                                                                    | ГРАЖДАНАМ ОРГ                                                                                                    | Ани Зарегистрироваться<br>Забыли парост                                                          |
| СПРАВОЧНИК ОРГАНИЗАЦИИ<br>Сведения о государственных                                                                      | По разделам По жизненным ситуациям П                                                                                                    | ю алфавиту                                                                                                    |                                                                                                  |
| формы документов<br>Бланки документов, формы и образцы<br>заявлений.                                                      | Социальное обеспечение<br>Льготы, Пособия, субсидии и<br>компенсации, Прочее                                                             | Пенсионное обеспечение<br>Информирование, Назначение и<br>выплата пенсий, Добровольное<br>пенсионное страхование, Прочее | НОВЫЕ УСЛУГИ<br>Контроль за соблюдением<br>законодательства об экологической<br>экспертизе       |
| АДМИНИСТРАТИВНЫЕ РЕГЛАМЕНТЫ<br>Тексты административных регламентов<br>государственных услуг.<br>УСЛУГИ В ЭЛЕКТРОННОМ ВИДЕ | Здравоохранение     Обязательное медицинское     страхование, Платная медицина,     Высокотехнологическая медицинская     помощь. Прочее | Гражданство<br>Паспорт Российской Федерации,<br>Заграничный паспорт, Получение<br>гражданства, Прочее                    | Региональный государственный<br>надзор в области обращения с<br>отходами                         |
| услуги, предоставляемые в электронном<br>виде<br>ЭЛЕКТРОННЫЕ СЕРВИСЫ<br>Предоставление услуг в электронной                | Труд и занятость<br>Трудоустройство, Повышение<br>квалификации, Подбор кадров,<br>Иностранные работники, Охрана труда,                   | Семья<br>Беременность и роды, Усыновление и<br>опека, Материнство, Регистрация<br>важных событий, Прочее                 | осудареньстви падор за особо<br>охраняемыми природными<br>территориями регионального<br>значения |
| форме на других сайтах ВОПРОС-ОТВЕТ                                                                                       | Прочее                                                                                                    | Образование                                                                                                    | Полезная информация                                                                              |
| Часто задаваемые вопросы<br>ВИРТУАЛЬНАЯ ПРИЕМНАЯ                                                                          | Культурные ценности, Учреждения<br>культуры, Средства массовой<br>информации, Прочее                                                     | Дошкольное воспитание и<br>образование, Общее среднее<br>образование, Профессиональное                                   | ✓ <u>Официальный портал органов</u><br>государственной власти Республики                         |

обучение Высшее образование

После нажатия на кнопку «Зарегистрироваться» Вы автоматически попадете на страницу Регистрации нового пользователя.

Поля, отмеченные \*, являются обязательными для заполнения.

|                                                                                               |                                                |           | О портале    | Помощь   Поиск   Вход | Â    |
|-----------------------------------------------------------------------------------------------|------------------------------------------------|-----------|--------------|-----------------------|------|
| ПОРТАЛ ГОСУД                                                                                  | АРСТВЕННЫХ И МУНИЦИПАЛЬНЫХ УСЛУГ               |           |              |                       |      |
| РЕСПУБЛИКИ К                                                                                  | АРЕЛИЯ                                         |           |              |                       |      |
|                                                                                               |                                                |           |              |                       |      |
|                                                                                               | КАТАЛОГ УСЛУГ                                  | ГРАЖДАНАМ | ОРГАНИЗАЦИЯМ | ЛИЧНЫЙ КАБИНЕТ        |      |
| СПРАВОЧНИК ОРГАНИЗАЦИЙ<br>Сведения о государственных<br>организациях, предоставляющих услуги. | © > Регистрация                                |           |              |                       | ш    |
| ФОРМЫ ДОКУМЕНТОВ<br>Бланки документов, формы и образцы                                        | Регистрация нового пользователя                |           |              |                       |      |
| заявлений.                                                                                    | Поля, отмеченные *, являются обязательными.    |           |              |                       | - 18 |
| АДМИНИСТРАТИВНЫЕ РЕГЛАМЕНТЫ<br>Тексты административных регламентов<br>государственных услуг.  | Имя пользователя (email) *                     |           |              |                       |      |
| УСЛУГИ В ЭЛЕКТРОННОМ ВИДЕ<br>Государственные и муниципальные                                  | Подтверждение email                            |           |              |                       |      |
| услуги, предоставляемые в электронном<br>виде                                                 | Новый пароль *                                 |           |              |                       |      |
| ЭЛЕКТРОННЫЕ СЕРВИСЫ<br>Предоставление услуг в электронной<br>форме на других сайтах           | Подтверждение пароля                           |           |              |                       |      |
| ВОПРОС-ОТВЕТ<br>Часто задаваемые вопросы                                                      | Фамилия *                                      |           |              |                       |      |
| <b>ВИРТУАЛЬНАЯ ПРИЕМНАЯ</b><br>Единая виртуальная приемная органов                            | Пример заполнения: Иванов                      |           |              |                       | . 1  |
| исполнительной власти Республики<br>Карелия                                                   | Имя *                                          |           |              |                       | - 18 |
| <b>МОБИЛЬНЫЕ ПРИЛОЖЕНИЯ</b><br>Приложения для мобильных устройств                             | Пример заполнения: Иван<br>Отчество            |           |              |                       |      |
|                                                                                               |                                                |           |              |                       |      |
| Введите запрос                                                                                | Пример заполнения: Иванович<br>Дата рождения * |           |              |                       |      |
| Поиск по услугам 💌 🔍                                                                          |                                                |           |              |                       |      |
|                                                                                               | Формат даты: гггг-мм-дд. Например, 1990-11-21. |           |              |                       |      |
|                                                                                               |                                                |           |              |                       |      |

Заполните поля, введите Код проверки, затем нажмите на кнопку «Зарегистрировать». На указанный Вами при Регистрации адрес электронной почты должно прийти письмо со ссылкой для активации Вашей учётной записи.

| ПОРТАЛ ГОСУД<br>РЕСПУБЛИКИ К                                                                                                    | О портале   Помощь   Понск   Вход<br>АРСТВЕННЫХ И МУНИЦИПАЛЬНЫХ УСЛУГ<br>АРЕЛИЯ                                                                                                    |
|----------------------------------------------------------------------------------------------------|----------------------------------------------------------------------------------------------------|
| СПРАВОЧНИК ОРГАНИЗАЦИЙ.<br>Сведения о государственных<br>организациях, предоставлиющих услуги.<br>От има документов, формы и образцы<br>аявлений.<br>Макиа документов, формы и образцы<br>аявлений.<br>Макиа документов, формы и образцы<br>аявлений.<br>Макиа странивных регламентов<br>государственных услуг.<br>ОСИТИ ЭЛЕКТРОННЫЕ И Муниципальные<br>услуги, предоставляемые в электронном<br>виде. | КАТАЛЮГ УСЛУГ       СРРАНИЗАЦИЯМ       ЛИЧНЫЙ КАБИНЕТ <ul> <li>&gt; Регистрация</li> </ul> <ul> <li></li></ul>                                                                                                    |
| ВОПРОС-ОТВЕТ<br>Часто задаваемые вопросы<br>БЛИНАВ ируальная приемная органов<br>исполнительной власти Республики<br>колонительной власти Республики<br>МОБИЛЬНЫЕ ПРИЛОЖЕНИЯ<br>Приложения для мобильных устройств<br>Введите запрос<br>Поиск по услугам                                                                                                    | Фамилия*         Пример заполнения: Иванов         Имя*         Пример заполнения: Иван         Отчество         Пример заполнения: Иванович         Дата рождения*         Формат даты: лтлт-мм-дд. Например, 1990-11-21. |

«Ваша регистрация на Портале государственных услуг практически завершена. Для активации Вашей учётной записи пройдите по <u>этой ссылке</u>. С уважением, администрация Портала».

После активации Вашей учётной записи Вы можете пользоваться Порталом.

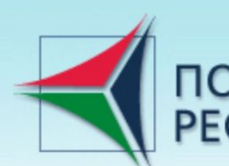

ПОРТАЛ ГОСУДАРСТВЕННЫХ И МУНИЦИПАЛЬНЫХ УСЛУГ РЕСПУБЛИКИ КАРЕЛИЯ

СПРАВОЧНИК ОРГАНИЗАЦИЙ

Сведения о государственных организациях, предоставляющих услуги.

ФОРМЫ ДОКУМЕНТОВ Бланки документов, формы и образцы заявлений.

**АДМИНИСТРАТИВНЫЕ РЕГЛАМЕНТЫ** Тексты административных регламентов государственных услуг.

УСЛУГИ В ЭЛЕКТРОННОМ ВИДЕ Государственные и муниципальные услуги, предоставляемые в электронном виде

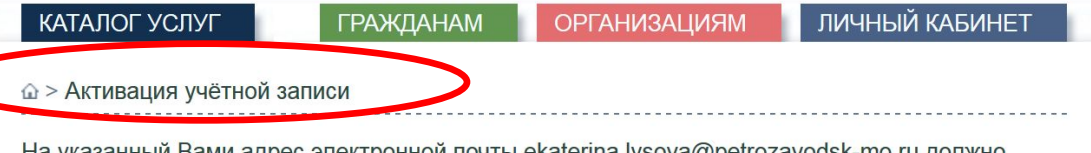

О портале | Помощь | Поиск | Вход

На указанный Вами адрес электронной почты ekaterina.lysova@petrozavodsk-mo.ru должно прийти письмо со ссылкой для активации Вашей учётной записи. После активации Вы сможете пользоваться Порталом.

После того, как Вы пройдете по ссылке, Вы автоматически попадете на страницу Авторизации. Введите «Имя пользователя» (адрес электронной почты, указанный при Регистрации) и «Пароль». Затем нажмите на кнопку «Вход».

| ПОРТАЛ ГОСУД<br>РЕСПУБЛИКИ К                                                                                  | АРСТВЕННЫХ И МУНИЦИПАЛЬНЫХ УСЛУГ<br>АРЕЛИЯ | О портале   Помощь           | Поиск   Вход 🔨 |
|----------------------------------------------------------------------------------------------------|--------------------------------------------|------------------------------|----------------|
|                                                                                                    | ЛИЧНЫЙ КАБИНЕТ                             | КАТАЛОГ УСЛУГ ГРАЖДАНАМ ОРГА | НИЗАЦИЯМ       |
| справочник организаций<br>Сведения о государственных<br>организациях, предоставляющих услуги.                 | © > Авторизация<br>Авторизация             |                              |                |
| ФОРМЫ ДОКУМЕНТОВ<br>Бланки документов, формы и образцы<br>заявлений.                                          | Ваша учётная запись успешно активирована   |                              |                |
| АДМИНИСТРАТИВНЫЕ РЕГЛАМЕНТЫ<br>Тексты административных регламентов<br>государственных услуг.                  | Имя пользователя (email)                   |                              |                |
| УСЛУГИ В ЭЛЕКТРОННОМ ВИДЕ<br>Государственные и муниципальные<br>услуги, предоставляемые в электронном<br>виде | Вюд                                        |                              |                |
| ЭЛЕКТРОННЫЕ СЕРВИСЫ<br>Предоставление услуг в электронной<br>форме на других сайтах                           | Забыли пароль<br>Зарегистрироваться        |                              |                |

Нажав кнопку входа, Вы автоматически попадёте на страницу Личного кабинета. В нём Вы сможете просматривать Ваше заявление, а также отследить его статус.

|                                                                                                    |                          |         |                      | О портале   Помощь   Г | Іоиск   Личный кабинет   Выход |
|----------------------------------------------------------------------------------------------------|--------------------------|---------|----------------------|------------------------|--------------------------------|
| ПОРТАЛ ГОСУД РЕСПУБЛИКИ К                                                                             | АРСТВЕННЫХ И М<br>АРЕЛИЯ | униц    | ИПАЛЬНЫХ УСІ         | IYF                    |                                |
| СПРАВОЧНИК ОРГАНИЗАЦИЙ                                                                                | ЛИЧНЫЙ КАБИНЕТ           | пения   |                      | КАТАЛОГ УСЛУГ          | ГРАЖДАНАМ ОРГАНИЗАЦИЯМ         |
| Сведения о государственных<br>организациях, предоставляющих услуги.                                   | Мои заявления Мои данн   | ые Услу | ги онлайн            |                        |                                |
| ФОРМЫ ДОКУМЕНТОВ<br>Бланки документов, формы и образцы<br>завламий                                    | Список заявлений         |         |                      |                        |                                |
| АДМИНИСТРАТИВНЫЕ РЕГЛАМЕНТЫ<br>Такаты алиминатративных рагламентая                                    | Статус                   | ~       | Дата<br>создания 🗸 с | по                     | Получатели                     |
| государственных услуг.                                                                                | Категория                |         | Ключевые слова       |                        | Количество записей на странице |
| УСЛУГИ В ЭЛЕКТРОННОМ ВИДЕ<br>Государственные и муниципальные<br>услуги, предоставляемые в электронном |                          | V       |                      |                        |                                |
| виде                                                                                                  | Очистить                 |         |                      |                        |                                |

Если Вы уже зарегистрированы на Портале, нажмите на кнопку «Вход» в верхнем правом углу. Во всплывающем окне входа введите «Имя пользователя» (адрес электронной почты, который Вы указали при Регистрации) и «Пароль». Затем нажмите на кнопку «Вход».

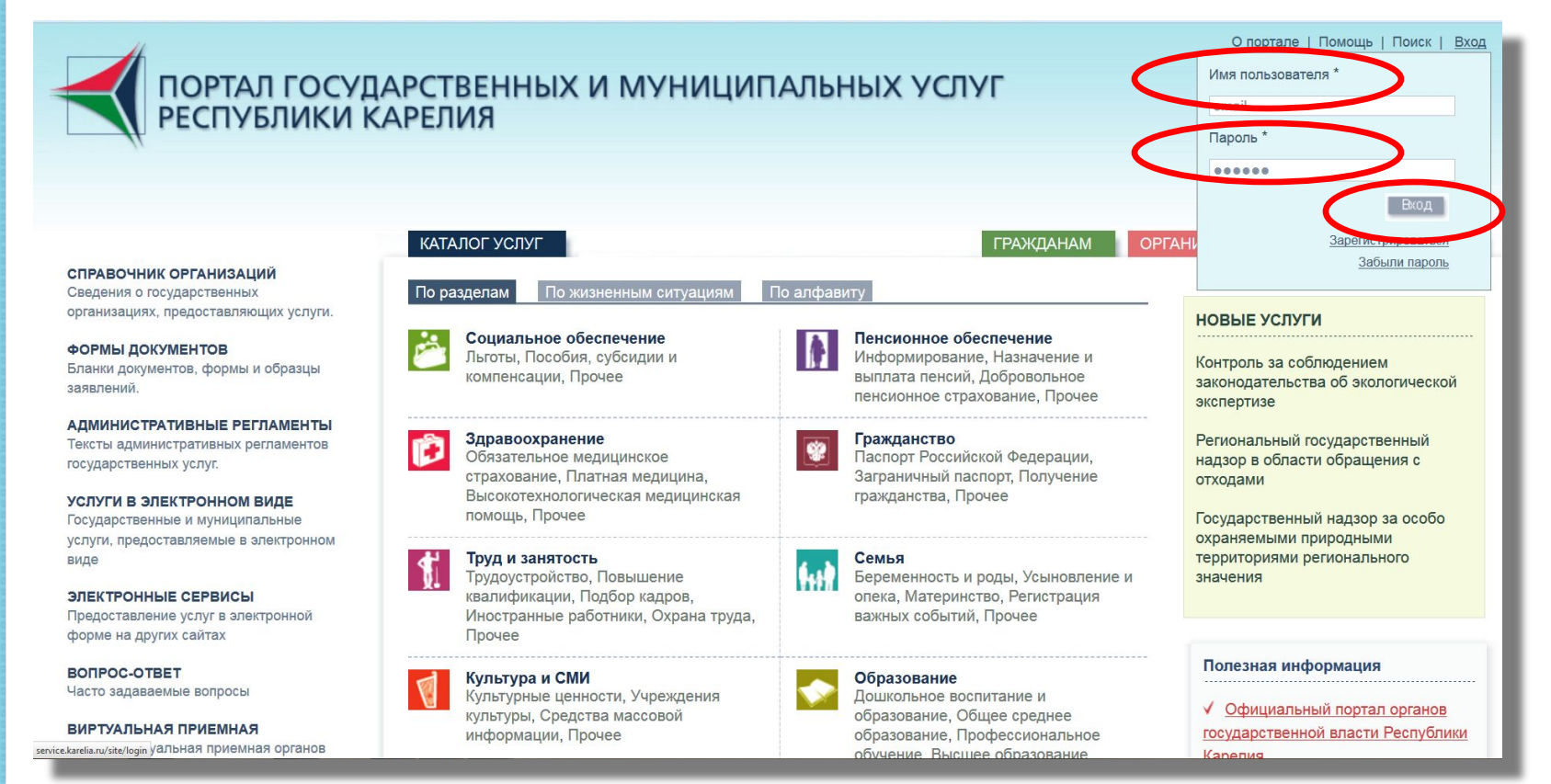

Чтобы подать заявление на получение муниципальной услуги, Заявитель должен:

- Войти на Портал (<u>http://service.karelia.ru/</u>),
- Зайти в свой Личный кабинет на Портале,
- Найти баннер «Запись в первые классы города Петрозаводска», который с 31 января 2015 года будет доступен на Портале.

При нажатии на данный баннер должна будет открыться ссылка для ввода заявления на получение муниципальной услуги «Зачисление в муниципальные общеобразовательные учреждения Петрозаводского городского округа» в Вашем Личном кабинете.

### Внимание!

Заполнение электронного заявления на Портале не является основанием для предоставления муниципальной услуги.

После подачи электронного заявления Вам необходимо будет лично явиться в муниципальное общеобразовательное учреждение в течение 5 (пяти) рабочих дней.

### Этап № 3.

# Подача заявления в муниципальное общеобразовательное учреждение через Портал

Убедитесь, что Вы правильно прошли процедуру Регистрации, проверьте правильность ввода «Имя пользователя» и «Пароль», зайдите в Личный кабинет.

| 1                                                                                         |                             |                                                                                             | О портале   Помощь   Поиск   Личный кабинет   Выход |
|-------------------------------------------------------------------------------------------|-----------------------------|---------------------------------------------------------------------------------------------|-----------------------------------------------------|
| 🚺 ПОРТАЛ ГОСУЛ                                                                            | АРСТВЕННЫХ И МУНИ           | ИЦИПАЛЬНЫХ УСЛУГ                                                                            |                                                     |
| РЕСПУБЛИКИ К                                                                              | АРЕЛИЯ                      |                                                                                             |                                                     |
| -#                                                                                        |                             |                                                                                             |                                                     |
|                                                                                           |                             |                                                                                             |                                                     |
|                                                                                           | ЛИЧНЫЙ КАБИНЕТ              |                                                                                             | КАТАЛОГ УСЛУГ ГРАЖДАНАМ ОРГАНИЗАЦИЯ                 |
| АВОЧНИК ОРГАНИЗАЦИЙ<br>дения о государственных<br>низациях, предоставляющих услуги        |                             | Зачисление в общеобразовательное учреждение                                                 |                                                     |
|                                                                                           | Мои заявления Мои данные    | Услуги онлайн                                                                               |                                                     |
| нки документов, формы и образцы<br>пений.                                                 | Подать заявление            |                                                                                             |                                                     |
| ИНИСТРАТИВНЫЕ РЕГЛАМЕНТЫ<br>ты административных регламентов                               | Зачисление в общеобразовате | льное учреждение                                                                            |                                                     |
| дарственных услуг.                                                                        | Наименование услуги:        | Зачисление в муниципальные общеобразовательные учреждения Петрозаводского городского округа |                                                     |
| /ГИ В ЭЛЕКТРОННОМ ВИДЕ<br>царственные и муниципальные<br>и, предоставляемые в электронном | Организация:                | Администрация Петрозаводского городского округа                                             |                                                     |
|                                                                                           | Территория обслуживания:    | Петрозаводск 🗸                                                                              |                                                     |
| ТРОННЫЕ СЕРВИСЫ<br>оставление услуг в электронной                                         |                             | Lease Research Mary                                                                         |                                                     |
| е на других сайтах                                                                        | Проверочный код:            |                                                                                             |                                                     |
| OC-OTBET                                                                                  |                             | 245120                                                                                      |                                                     |
| задаваемые вопросы                                                                        |                             | Для обновления цифр, нажмите на изображение                                                 |                                                     |
| УАЛЬНАЯ ПРИЕМНАЯ<br>зя виртуальная приемная органов                                       |                             |                                                                                             |                                                     |
| нительной власти Республики                                                               |                             | Почто по тока с цифры на изображении                                                        |                                                     |
| ИЛЬНЫЕ ПРИЛОЖЕНИЯ                                                                         |                             | Продолжить                                                                                  |                                                     |
| жения для мобильных устройств                                                             |                             |                                                                                             |                                                     |
|                                                                                           |                             |                                                                                             |                                                     |
| ите запрос                                                                                |                             |                                                                                             |                                                     |
| ск по услугам 💌 🔍                                                                         |                             |                                                                                             |                                                     |
|                                                                                           |                             |                                                                                             |                                                     |
|                                                                                           |                             |                                                                                             |                                                     |
|                                                                                           |                             |                                                                                             |                                                     |

### Этап № 3.

# Подача заявления в муниципальное

### общеобразовательное учреждение через Портал

Чтобы продолжить процедуру подачи заявления на Портале, введите код с картинки и нажмите на кнопку «Продолжить».

| Concentration of the second second                                                                                                    | 11                                                                 |                             |                                                                                             | О портале   Помощь   Поиск   Личный кабинет   Выход |
|----------------------------------------------------------------------------------------------------|--------------------------------------------------------------------|-----------------------------|---------------------------------------------------------------------------------------------|-----------------------------------------------------|
| Conception of the description of the descriptio                                                                                                    |                                                                    |                             |                                                                                             |                                                     |
| PUIC PUIC PUIC PUIC PUIC PUIC PUIC PUIC                                                                                                    |                                                                    |                             |                                                                                             |                                                     |
| And And And And And And And And And And                                                                                                    | РЕСПУБЛИКИ                                                         | САРЕЛИЯ                     |                                                                                             |                                                     |
| ADMAGENCY AND ADDA ADDA ADDA ADDA ADDA ADDA ADDA                                                                                                    | 11                                                                 |                             |                                                                                             |                                                     |
|                                                                                                    |                                                                    |                             |                                                                                             |                                                     |
| RAME       C - Standarde       Standarde         Standard       C - Standarde       Standarde         Standard       C - Standarde       Standarde         Standard       C - Standarde       Standarde         Standard       C - Standarde       Standarde         Standard       C - Standarde       Standarde         Standard       Standarde       Standarde         Standard       Standarde       Standarde         Standard       Standarde       Standarde         Standarde       Standarde       Standarde         Standarde       Standarde       Standarde         Standarde       Standarde       Standarde         Standarde       Standarde       Standarde         Standarde       Standarde       Standarde         Standarde       Standarde       Standarde         Standarde       Standarde       Standarde         Standarde       Standarde       Standarde       Standarde         Standarde       Standarde       Standarde       Standarde         Standarde       Standarde       Standarde       Standarde         Standarde       Standarde       Standarde       Standarde         Standarde       <                                                                                                    |                                                                    | ЛИЧНЫЙ КАБИНЕТ              |                                                                                             | КАТАЛОГ УСЛУГ ГРАЖДАНАМ ОРГАНИЗАЦИЯМ                |
| gene a cograge result. gene a cograge result. ( > Decede Laddee 7 - Not Latence 4 o Cograge cost or oppose ( > Decede Laddee 7 - Not Latence 4 o Cograge cost or oppose ( > Decede Laddee 7 - Not Laddee 7 - Not Laddee 7 - Not Laddee 7 - Not Laddee 7 - Not Laddee 7 - Not Laddee 7 - Not Laddee 7 - Not Laddee 7 - Not                                                                                                    | СПРАВОЧНИК ОРГАНИЗАЦИЙ                                             |                             |                                                                                             |                                                     |
| Maralamenta mentangen mentangen m                                                                                                    | ведения о государственных                                          |                             | Зачисление в общеобразовательное учреждение                                                 |                                                     |
| PMAL JOKONKEHTOG<br>PMAL JOKONKEHTOG<br>PMAL JOKONKEHTOG<br>PMAL JOKONKEHTOG<br>PMAL JOKONKEHTOG<br>PMAL JOKON H OF DAMA<br>PMAL JOKON H OF DAMA<br>PMAL JOKON H OF                                                                                                    | рганизациях, предоставляющих услуги.                               | Мои заявления Мои данные    | Услуги онлайн                                                                               |                                                     |
| and <i>L</i> optimizer <i>L</i> optimizer <i>L</i> optimi | ФОРМЫ ДОКУМЕНТОВ                                                   |                             |                                                                                             |                                                     |
| Autor Constrained Sparsauland Sparsauland                                                                                                    | Бланки документов, формы и образцы<br>заявлений                    | Подать заявление            |                                                                                             |                                                     |
| Multic TATUBINE PETIAWENTS         TagAmeeting bernamendse periodes of the second second secon                                                                                                    | 3071001511991.                                                     |                             |                                                                                             |                                                     |
| Agad Creasesa Agric You New Manufana Tusa Sa Sance You New Manufana Tusa Sance You New Manufana Tusa Sance You New Manufana Sance You New Manufana Tusa Sance You New Manufana Sance You New Manufana Sance You New You New You New You New You New You New You New You New You New You New You New You New You New You New You New You New You New You New You N                                                                                                    | АДМИНИСТРАТИВНЫЕ РЕГЛАМЕНТЫ<br>Тексты административных регламентов | Зачисление в общеобразовате | льное учреждение                                                                            |                                                     |
| Halawelosalawe (vr/m² La Sakitzhawele I Minitipinalabele Ougleopasolation hele y dytexteening I infoosaleOutroo depriate (vr/m² La Minitipinalabele Ougleopasolation hele y dytexteening I infoosaleOutroo depriate (vr/m² La Minitipinalabele Ougleopasolation hele y dytexteening I infoosaleOutroo depriate (vr/m² La Minitipinalabele Ougleopasolation hele y dytexteening I infoosaleOutroo depriate (vr/m² La Minitipinalabele Ougleopasolation depriate (vr/m² La Minitipinalabele Ougleopasolation) (vr/m² La Minitipinalabele Ougleopasolation) (vr/m² La Minitipinalabele Ougleopasolation) (vr/m² La Minitipinalabele Ougleopasolation) (vr/m² La Minitipinalabele Ougleopasolat                                                                                                    | государственных услуг.                                             |                             | 2                                                                                           |                                                     |
| оранизации: Соранизации: Сора                                                                                                    | COVEN B SUEKTROHHOM BUDE                                           | Наименование услуги:        | зачисление в муниципальные оощеооразовательные учреждения Петрозаводского городского округа |                                                     |
| ун, предоставляемые в электронном<br>е<br>СКТОРННЫЕ СЕРВИСЫ<br>доставлемые услуг в электронном<br>ме на дулух світах:<br>ТРОС-ОТВЕТ<br>То задававемые вопросма<br>Проверочный код:<br>СП — 1 — 1 — 1 — 1 — 1 — 1 — 1 — 1 — 1 —                                                                                                    | Государственные и муниципальные                                    | Организация:                | Администрация Петрозаводского городского округа                                             |                                                     |
| <ul> <li>територия обслуживания:</li> <li>територия обслуживания:</li>     &lt;</ul>                                                                                                    | услуги, предоставляемые в электронном                              |                             |                                                                                             |                                                     |
| СКРОННЫЕ СЕРВИСЫ<br>доказалывае вопросы<br>то задаваемые вопросы<br>то задаваемые вопросы<br>то задаваемые вопросы<br>то задаваемые вопросы<br>то задаваемые вопросы<br>то дадаваемые вопросы<br>ная выртуальная приемная органов<br>опительной власти Республики<br>ения<br>выльные припожения<br>пложения для мобильных устройства<br>дадате запрос<br>кос по услугам                                                                                                    | виде                                                               | Территория обслуживания:    | Петрозаволск У                                                                              |                                                     |
| дала вадината сублу ва заведание услуг ва заведание услуг ва заведание и слуг ва заведание и слуг ва зав                                                                                                    | ЭЛЕКТРОННЫЕ СЕРВИСЫ                                                |                             | is a sum adda                                                                               |                                                     |
| ПРОС-ОТВЕТ<br>то задаваемые вопросы<br><b>УТУЛЬНАЯ ПРИЕМИАЯ</b><br>иля вируланые приемия органово<br>опнительной власти Республии<br>елия<br><b>БИЛЬНЫЕ ПРИЛОЖЕНИЯ</b><br>иложения для мобильных устройств<br>задяте запрос<br>мск по услугам                                                                                                    | форме на других сайтах                                             | Проверочный код:            |                                                                                             |                                                     |
| нассолова<br>тудъндая приемная<br>тудъндая приемная<br>ная вирузлыная приемная<br>елия<br>Бильные приложения<br>пожапуйста, введите цифры на изображении<br>Пожапуйста, введите цифры на изображении<br>Продолжить<br>Продолжить<br>Тродолжить<br>Тродолжить<br>Тродолжить                                                                                                    | PORPOC OTRET                                                       |                             | 245120                                                                                      |                                                     |
| РУАЛЬНАЯ ПРИЕМНАЯ<br>нная вириямная органов<br>опнительной власти Республики<br>елия           БИЛЬНЫЕ ПРИЛОЖЕНИЯ<br>иложения для мобильных устройств         Продолжить           варос<br>щих по услугам         Г                                                                                                    | Часто задаваемые вопросы                                           |                             |                                                                                             |                                                     |
| Пожалуйста, введите цифры на изображении<br>пожения для мобильных устройств<br>для вапрос<br>иск по услугам V                                                                                                    |                                                                    |                             | Для обновления цифр, нажмите на изображение                                                 |                                                     |
| опинтельной власти Республии<br>елия<br>Бохваний сложения<br>иложения для мобильных устройств<br>задите запрос<br>мск по услугам 💌 🔍                                                                                                    | Единая виртуальная приемная органов                                |                             |                                                                                             |                                                     |
| елия<br>БИЛЬНЫЕ ПРИЛОЖЕНИЯ<br>Increaseния для мобильных устройств<br>адите запрос<br>иск по услугам 🔍 🔍                                                                                                    | исполнительной власти Республики                                   |                             | Пожалуйста, введите цифры на изображении                                                    |                                                     |
| БИЛЬНЫЕ ПРИЛОЖЕНИЯ<br>иложения для мобильных устройств<br>адите запрос<br>иск по услугам 🔍 🔍                                                                                                    | Карелия                                                            |                             |                                                                                             |                                                     |
| иложения для мооильных устроиств<br>адите запрос<br>иск по услугам 🔍 🍳                                                                                                    | МОБИЛЬНЫЕ ПРИЛОЖЕНИЯ                                               |                             | Продолжить                                                                                  |                                                     |
| едите запрос<br>иск по услугам 🔍 🔍                                                                                                    | Приложения для мобильных устройств                                 |                             |                                                                                             |                                                     |
| адите запрос<br>мск по услугам 💌 ۹                                                                                                    |                                                                    |                             |                                                                                             |                                                     |
| маск по услугам                                                                                                    | Введите запрос                                                     |                             |                                                                                             |                                                     |
|                                                                                                    | Поиск по услугам                                                   |                             |                                                                                             |                                                     |
|                                                                                                    |                                                                    |                             |                                                                                             |                                                     |
|                                                                                                    |                                                                    |                             |                                                                                             |                                                     |
|                                                                                                    |                                                                    |                             |                                                                                             |                                                     |
|                                                                                                    |                                                                    |                             |                                                                                             |                                                     |

### Шаг 1. «Данные о Заявителе»

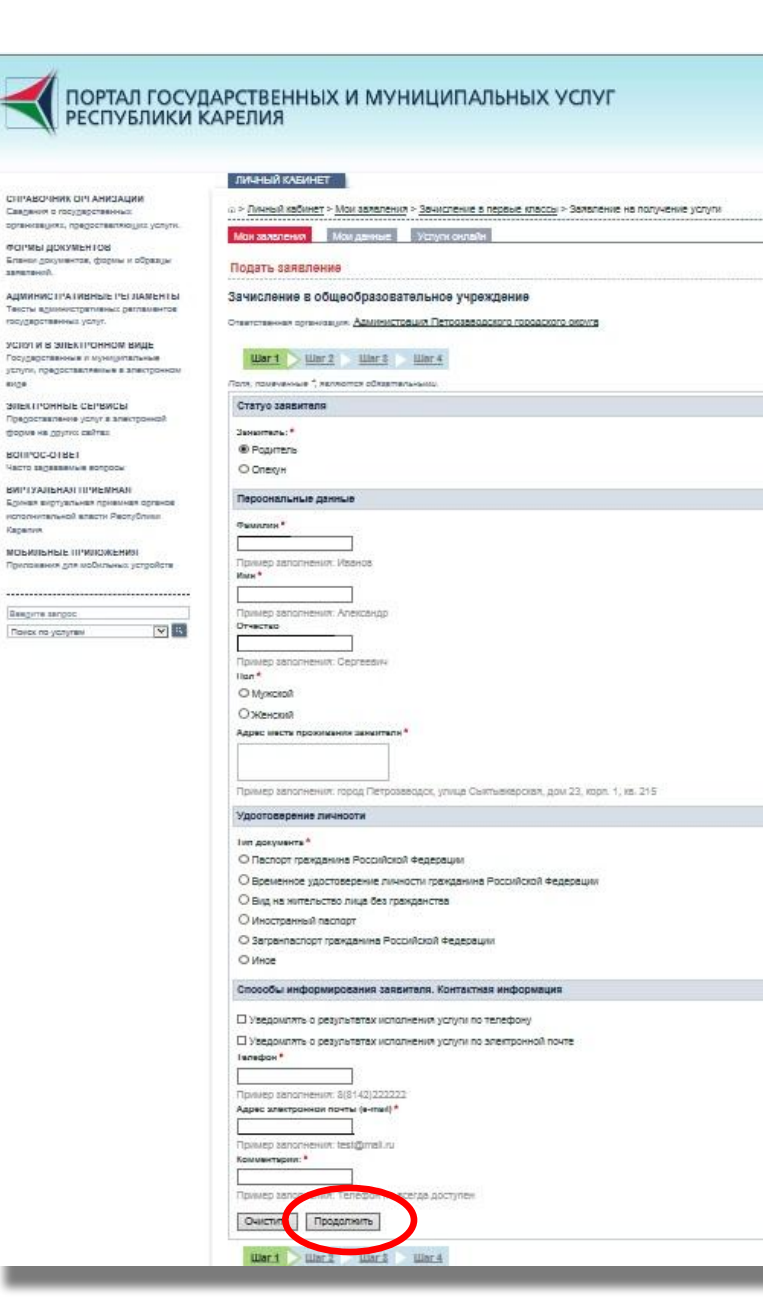

8128

Внимание! Все личные данные должны быть указаны в полном с документом, соответствии удостоверяющим личность.

Выберите статус Заявителя (родитель, опекун), введите Ваши персональные данные, способы отметьте информирования Заявителя. После заполнения полей нажмите на КНОПКУ «Продолжить».

Поля, отмеченные \*, являются обязательными для заполнения.

## Шаг 1. «Данные о Заявителе» Пример

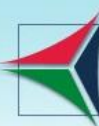

### ПОРТАЛ ГОСУДАРСТВЕННЫХ И МУНИЦИПАЛЬ РЕСПУБЛИКИ КАРЕЛИЯ

#### СПРАВОЧНИК ОРГАНИЗАЦИЙ

Сведения о государственных организациях, предоставляющих услуги.

#### ФОРМЫ ДОКУМЕНТОВ

Бланки документов, формы и образцы заявлений.

АДМИНИСТРАТИВНЫЕ РЕГЛАМЕНТЫ Тексты административных регламентов государственных услуг.

#### УСЛУГИ В ЭЛЕКТРОННОМ ВИДЕ Государственные и муниципальные услуги, предоставляемые в электронном виде

ЭЛЕКТРОННЫЕ СЕРВИСЫ Предоставление услуг в электронной форме на других сайтах

ВОПРОС-ОТВЕТ Часто задаваемые вопросы

ВИРТУАЛЬНАЯ ПРИЕМНАЯ Единая виртуальная приемная органов исполнительной власти Республики Карелия

**МОБИЛЬНЫЕ ПРИЛОЖЕНИЯ** Приложения для мобильных устройств

| Descure scenes   |   |   |
|------------------|---|---|
| введите запрос   |   |   |
| Поиск по услугам | ~ | Q |

| Ъ > <u>Личный кабине</u> | <u>т &gt; Мои заявлени</u> | <u>я &gt; Зачисление в</u> |
|--------------------------|----------------------------|----------------------------|
|                          |                            |                            |
| Мои заявления            | Мои данные                 | Услуги онлайн              |

Подать заявление

#### Зачисление в общеобразовательное учрежд

Ответственная организация: Администрация Петрозаводско

| lar 1 | <u>Шаг 2</u> | <u>Шаг 3</u> | Шаг 4 |
|-------|--------------|--------------|-------|
|-------|--------------|--------------|-------|

Поля, помеченные \*, являются обязательными.

Статус заявителя

Заявитель: \*

Родитель

О Опекун

Персональные данные

Фамилия \*

Иванова

Пример заполнения: Иванов Имя\*

Александра

Пример заполнения: Александр Отчество

Александровна

Пример заполнения: Сергеевич Пол \*

О Мужской

• Женский

| -   |                |             |             |               |
|-----|----------------|-------------|-------------|---------------|
| - 1 | Zarnaunaanant  | FROM COLUMN | Doggunarout | Conconcurrent |
| 1   | Jaipaniacijopi | тражданина  | РОССИИСКОИ  | Федерации     |

О Иное

#### Данные Паспорта Российской Федерации

| Серия | * |
|-------|---|
|-------|---|

| 3600 |  |
|------|--|
|      |  |

Пример заполнения: 8600

постранный наспорт

Номер\*

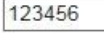

Пример заполнения: 123456

Выдан\*

ОУФМС по РК в г. Петрозаводске

Пример заполнения: УВД г.Петрозаводска

Дата выдачи \*

01.12.2014

#### Способы информирования заявителя. Контактная информация

Уведомлять о результатах исполнения услуги по телефону

🗹 Уведомлять о результатах исполнения услуги по электронной почте

Телефон\*

#### 89000000000

Пример заполнения: 8(8142)222222

Адрес электронной почты (e-mail) \*

#### fff@bk.ru

Пример заполнения: test@mail.ru

Комментарий: \*

звонить после 17:00 ×

Пример заполнения: Телефон не всегда доступен

Очистить Продолжить

Шаг 1 📏 Шаг 2 📄 Шаг 3 📄 Шаг 4

### Шаг 2. «Данные о ребёнке»

|                                                                                                    | лизный каринет                                                                                                |
|----------------------------------------------------------------------------------------------------|----------------------------------------------------------------------------------------------------|
| NNJAENHA PI                                                                                                    |                                                                                                    |
| ROCTREHOLDS                                                                                                    | Очнный кабинет > Мои заявления > Зачисление в первые классы > Заявление на получение услуги                   |
| Contrast of Contrast of Contrast                                                                                | Маи залапения Маи данные Уступк онлайн                                                                        |
| ситов<br>на формы и образцы                                                                                     |                                                                                                    |
|                                                                                                    | подать заявление                                                                                              |
| IEMAIE I'EI NAMEHTAI                                                                                            | Зачисление в общеобразовательное учреждение                                                                   |
| услуг.                                                                                                    | Спантственная организация: Адміннастовция Петрозаводского городского округа                                   |
| понном виде                                                                                                    |                                                                                                    |
| и муниципальные                                                                                                 | War1 War2 War3 War4                                                                                           |
|                                                                                                    | Поля, помеченные <sup>4</sup> , якляются обязательными                                                        |
| сынансы                                                                                                    | Пероснальные данные ребенка                                                                                   |
| слут в алектронной<br>сейтех                                                                                    | Филипин*                                                                                                    |
|                                                                                                    | Visakos                                                                                                    |
| worpsow                                                                                                    | Пример заполнения: Иванов                                                                                     |
| PHENHAN                                                                                                    | Marx *                                                                                                    |
| ая приемная органов                                                                                             | Moon .                                                                                                    |
| CARLON - BOTY STORES                                                                                            | і іример залогнених, Алёксандр<br>Отчастко                                                                    |
| NIKUKEHNNI                                                                                                    | Изановин                                                                                                    |
| гобильных устройств                                                                                             | Пример заполнения: Сергеевич                                                                                  |
|                                                                                                    | Дити раждениск *                                                                                              |
|                                                                                                    | 01.12.2008                                                                                                    |
|                                                                                                    | Место рождения                                                                                                |
|                                                                                                    | Удоотоверение личности рабонка<br>Тип докучанта (рабанса)*<br>© Сандетельство о рождении Российской Федерации |
|                                                                                                    | <ul> <li>Паслорт гражданина Российской федерации</li> <li>Иные документы</li> </ul>                           |
|                                                                                                    | Данные Свидетельства с рождании Российской Федерации                                                          |
|                                                                                                    | Cupres *                                                                                                    |
|                                                                                                    | 11-00                                                                                                    |
|                                                                                                    | Пример запопнения: IV-АА                                                                                      |
|                                                                                                    | Howep*                                                                                                    |
|                                                                                                    | 123456                                                                                                    |
|                                                                                                    | пример заполнения: 123496<br>Выдин                                                                            |
|                                                                                                    | BATC                                                                                                    |
|                                                                                                    | 1995.                                                                                                    |
|                                                                                                    | Пример заполнения: Отдел ЗАГС города Петрозаводска Управления ЗАГС Республики Карелия                         |
|                                                                                                    | Дитя яндачи *                                                                                                 |
|                                                                                                    | 02.12.2008                                                                                                    |
|                                                                                                    | Очист ть Прадалжить                                                                                           |
|                                                                                                    | Ward Ward                                                                                                    |
|                                                                                                    |                                                                                                    |
| ВЕННЫЕ УСЛУГИ                                                                                                   | 💏 КАРЕЛИЯ ОФИЦИАЛЬНАЯ                                                                                         |
| Concerning and the second second second second second second second second second second second second second s |                                                                                                    |

Внимание! Все личные данные должны быть указаны в полном соответствии с документом, удостоверяющим личность.

Введите персональные данные ребёнка, укажите удостоверение личности ребёнка. После заполнения полей нажмите на кнопку «Продолжить».

Поля, отмеченные \*, являются обязательными для заполнения.

# Шаг 2. «Данные о ребёнке» Пример

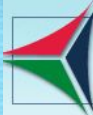

# ПОРТАЛ ГОСУДАРСТВЕННЫХ И МУНИЦИПАЛЬНЫХ У РЕСПУБЛИКИ КАРЕЛИЯ

О Женский

#### СПРАВОЧНИК ОРГАНИЗАЦИЙ

Сведения о государственных организациях, предоставляющих услуги.

ФОРМЫ ДОКУМЕНТОВ Бланки документов, формы и образцы заявлений.

АДМИНИСТРАТИВНЫЕ РЕГЛАМЕНТЫ Тексты административных регламентов государственных услуг.

УСЛУГИ В ЭЛЕКТРОННОМ ВИДЕ Государственные и муниципальные услуги, предоставляемые в электронном виде

ЭЛЕКТРОННЫЕ СЕРВИСЫ Предоставление услуг в электронной форме на других сайтах

**BONPOC-OTBET** Часто задаваемые вопросы

ВИРТУАЛЬНАЯ ПРИЕМНАЯ

Единая виртуальная приемная органов исполнительной власти Республики Карелия

МОБИЛЬНЫЕ ПРИЛОЖЕНИЯ

Приложения для мобильных устройств

| Введите запрос   |   |   |
|------------------|---|---|
| Поиск по услугам | ~ | Q |

|                                                                          | Удостоверение личности ребенк          |
|--------------------------------------------------------------------------|----------------------------------------|
| ПИЧНЫЙ КАБИНЕТ                                                           | Тип документа (ребенок) *              |
|                                                                          | • Свидетельство о рождении Рос         |
| Э Личный кабинет > Мои заявления > Зачисление в первые классы            | О Паспорт гражданина Российско         |
| Мои заявления Мои данные Услуги онлайн                                   | О Иные документы                       |
| Подать заявление                                                         | Данные Свидетельства о рожде           |
|                                                                          | Серия *                                |
| Зачисление в общеобразовательное учреждение                              | 11-00                                  |
| тветственная организация: <u>Администрация Петрозаводского городског</u> | Пример заполнения: IV-AA<br>Номер *    |
| Шаг 1 <u>Шаг 2</u> <u>Шаг 3</u> <u>Шаг 4</u>                             | 123456                                 |
| Толя, помеченные <sup>*</sup> , являются обязательными.                  | Пример заполнения: 123456<br>Выдан     |
| Персональные данные ребенка                                              | SAFC                                   |
| Фамилия *                                                                |                                        |
| Иванов                                                                   | Пример заполнения: Отдел ЗАГС г        |
| Пример заполнения: Иванов<br>Имя *                                       | Дата выдачи *<br>02.12.2008            |
| Иван                                                                     |                                        |
| Пример заполнения: Александр<br>Отчество                                 | Очистить Продолжить                    |
| Иванович                                                                 | <u>Шаг 1</u> <u>Шаг 2</u> <u>Шаг 3</u> |
| Пример заполнения: Сергеевич<br>Дата рождения *                          |                                        |
| 01.12.2008                                                               |                                        |
| Место рождения                                                           |                                        |
| гор. Петрозаводск                                                        |                                        |
| Пример заполнения: Республика Карелия, г.Петрозаводск<br>Пол *           |                                        |
| • Мужской                                                                |                                        |

Ø

W

S

Carlo

Пример заполнения: Республика Карелия, г.Петрозаводск Пол\*

• Мужской

О Женский

#### и ребенка

ении Российской Федерации

оссийской Федерации

#### о рождении Российской Федерации

ел ЗАГС города Петрозаводска Управления ЗАГС Республики Карелия

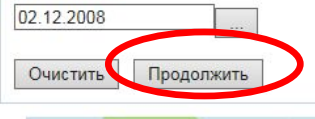

#### ИЯ ОФИЦИАЛЬНАЯ

Шаг 4

W

S

.

портал органов государственной власти

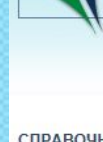

### Шаг 3. «Данные о ребёнке»

ПОРТАЛ ГОСУДАРСТВЕННЫХ И МУНИЦИПАЛЬНЫХ УСЛУГ РЕСПУБЛИКИ КАРЕЛИЯ ЛИЧНЫЙ КАБИНЕТ CHIPABONHWK OPLANNIAGWM Cashawara o rocumencheshwar организациях, предоставляющих услуги. Ман залаления Ман данные Услуги онлы **OUND DOKYMENTOR** Елении документов, формы и образци Подать заявление ADMINING THAT MERIDIE THE MAMERITED Зачисление в общеобразовательное учреждение Тексты административных регламентов государственных услуг. Спантственная организация: Администреция Петорзаводского городского окоига услуги в электгонном виде Госиларственные и муниципальные War 1 War 2 War 3 War 4 услуги, предоставляение в электронном Поля, поцеченные \*, якляются обязательны MIEXTOHHUE CEPENCEI Адрео проживания ребенка Повпоставление услуг в алекторной Почтрени индекс thoose we noving califian 185000 BOILFOC-OTBET Vacto segarantive sorgoow Пример заполнения: 185000 Облысть (крен, республика) \* BRITTYANEHAN UPPENHAN Республика Карелия Бриная виртуальная привиная органов исполнительной власти Рестублики Пример заполнения: Республика Карелия I'MINDH \* Петрозаводск монильные плиложения Приложения для мобильных устройств HACADAHHAN TUNKT Петрозаводск l opog Designite sanged Петрозаводск Понск по услугані Улица ул. Марата Пример заполнения: прослект Ленина 205 Пример заполнения: 12 Kopnyc Пример заполнения: 2 Канартира 205 Пример заполнения: 44 Жалаамое общеобразоватальное учреждение (ОУ) Hapannana\*  $\sim$ Специализации " 4 Клисс для приника V Наличие лытоты Harmonia duroria Ода ( Her Продолжить War 2 War 3 Minr 4 КАРЕЛИЯ ОФИЦИАЛЬНАЯ

запалений.

80.58

Repartor

Внимание! Все личные данные должны быть указаны в полном документом, соответствии С удостоверяющим личность.

Введите адрес проживания, обозначьте желаемое муниципальное общеобразовательное учреждение, укажите наличие (если имеются). ЛЬГОТ такие После заполнения полей нажмите на кнопку «Продолжить».

Поля, отмеченные \*, являются обязательными для заполнения.

# Шаг 3. «Данные о ребёнке» При

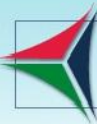

# ПОРТАЛ ГОСУДАРСТВЕННЫХ И МУНИЦИПАЛЬНЫХ УС РЕСПУБЛИКИ КАРЕЛИЯ

ЛИЧНЫЙ КАБИНЕТ

Пример заполнения: 12

#### СПРАВОЧНИК ОРГАНИЗАЦИЙ Сведения о государственных организациях, предоставляющих услуги.

ФОРМЫ ДОКУМЕНТОВ Бланки документов, формы и образцы заявлений.

АДМИНИСТРАТИВНЫЕ РЕГЛАМЕНТЫ Тексты административных регламентов государственных услуг.

УСЛУГИ В ЭЛЕКТРОННОМ ВИДЕ Государственные и муниципальные услуги, предоставляемые в электронном виде

ЭЛЕКТРОННЫЕ СЕРВИСЫ Предоставление услуг в электронной форме на других сайтах

BONPOC-OTBET Часто задаваемые вопросы

Поиск по услугам

ВИРТУАЛЬНАЯ ПРИЕМНАЯ Единая виртуальная приемная органов исполнительной власти Республики Карелия

МОБИЛЬНЫЕ ПРИЛОЖЕНИЯ Приложения для мобильных устройств Введите запрос

**~** Q

| Мои заявления                         | Мои данные                | Услуги онлайн                 |
|---------------------------------------|---------------------------|-------------------------------|
| Подать заявле                         | ние                       |                               |
| Зачисление в о                        | бщеобразова               | тельное учреждение            |
| Ответственная органи                  | изация: Администр         | ация Петрозаводского городско |
|                                       |                           |                               |
| Шаг 1 > Ша                            | <u>г 2 Шаг 3</u>          | <u>Шаг 4</u>                  |
| Толя помеченные *                     | являются обязате          | DEHEIMU                       |
| A                                     |                           | iono.                         |
| Адрес проживан                        | ия реоенка                |                               |
| Почтовый индекс                       |                           |                               |
| 185000                                |                           |                               |
| Пример заполнен<br>Область (край, рес | ия: 185000<br>спублика) * |                               |
| Республика Каре                       | лия                       | ~                             |
| Пример заполнен<br>Район *            | ия: Республика Ка         | арелия                        |
| Петрозаводск                          | ~                         |                               |
| Населенный пункт                      | *                         |                               |
| Петрозаводск                          |                           |                               |
| Город                                 |                           |                               |
| Петрозаводск                          |                           |                               |
| Улица                                 |                           |                               |
|                                       |                           |                               |
| ул. Марата                            |                           |                               |

| Улица                                                                                                    |                                    |        |          |  |
|----------------------------------------------------------------------------------------------------|------------------------------------|--------|----------|--|
| ул. Марата                                                                                                    |                                    |        |          |  |
| Пример заполнен<br><b>Дом</b>                                                                                                    | ия: проспект Лен                   | ина    |          |  |
| 205                                                                                                    |                                    |        |          |  |
| Пример заполнен<br>Корпус                                                                                                    | ия: 12                             |        |          |  |
| - 7                                                                                                    |                                    |        |          |  |
| Пример заполнен<br>Квартира                                                                                                    | ия: 2                              |        |          |  |
| 205                                                                                                    |                                    |        |          |  |
| Пример заполнен                                                                                                    | ия: 44                             |        |          |  |
| Жалзамаа обща                                                                                                    | образоратор, и <u>с</u>            |        | uno (OM  |  |
| Общеобразовател<br>МОУ «Университ<br>Параллель *                                                                                                    | ьное учреждение<br>етский лицей» У | *<br>/ | ANE (03) |  |
| Общеобразовател<br>МОУ «Университ<br>Параллель *<br>1<br>Специализация *<br>нет<br>Класс для приема<br>1<br>1                                       | ьное учреждение<br>етский лицей» ∽ | *<br>* | ние (O3) |  |
| Общеобразовател<br>МОУ «Университ<br>Параллель *<br>1 ✓<br>Специализация *<br>нет ✓<br>Класс для приема<br>1 ✓<br>Наличие льготы                    | ьное учреждение<br>етский лицей» ∽ | *<br>  | ние (ОУ) |  |
| Общеобразовател<br>МОУ «Университ<br>Параллель *<br>1 ✓<br>Специализация *<br>нет ✓<br>Класс для приема<br>1 ✓<br>Наличие льготы *                  | ьное учреждение<br>етский лицей» ∽ | *      | ние (ОЗ) |  |
| Общеобразовател<br>МОУ «Университ<br>Параллель *<br>1 ~<br>Специализация *<br>нет ~<br>Класс для приема<br>1 ~<br>Наличие льготы *<br>О Да          | ьное учреждение<br>етский лицей» ∽ | *      | ние (ОУ) |  |
| Общеобразовател<br>МОУ «Университ<br>Параллель *<br>1 ✓<br>Специализация *<br>нет ✓<br>Класс для приема<br>1 ✓<br>Наличие льготы *<br>О Да<br>• Нет | ьное учреждение<br>етский лицей» ∽ | *      |          |  |

### Шаг 4. «Предоставляемые документы»

Когда все шаги заполнения Заявления на Портале пройдены, Вы уверены, что все данные были введены Вами верно, нажмите на кнопку «Отправить заявление». В появившемся окне подтверждения «Вы уверены, что хотите отправить заявление» нажмите на «ОК».

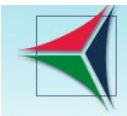

#### ПОРТАЛ ГОСУДАРСТВЕННЫХ И МУНИЦИПАЛЬНЫХ УСЛУГ РЕСПУБЛИКИ КАРЕЛИЯ

ЛИЧНЫЙ КАБИНЕТ

| СПРАВОЧНИК ОРГАНИЗАЦИЙ     |
|----------------------------|
| Сведения о государственных |

организациях, предоставляющих услуги.

ФОРМЫ ДОКУМЕНТОВ Бланки документов, формы и образцы заявлений.

АДМИНИСТРАТИВНЫЕ РЕГЛАМЕНТЫ Тексты административных регламентов государственных услуг.

УСЛУГИ В ЭЛЕКТРОННОМ ВИДЕ Государственные и муниципальные услуги, предоставляемые в электронном виде

ЭЛЕКТРОННЫЕ СЕРВИСЫ Предоставление услуг в электронной форме на других сайтах

ВОПРОС-ОТВЕТ Часто задаваемые вопросы

Введите запрос

Поиск по услугам

ВИРТУАЛЬНАЯ ПРИЕМНАЯ Единая виртуальная приемная органов исполнительной власти Республики Карелия

**МОБИЛЬНЫЕ ПРИЛОЖЕНИЯ** Приложения для мобильных устройств

× Q

| Подать заявл                                           | ение                                        |                                                     |                                        |
|--------------------------------------------------------|---------------------------------------------|-----------------------------------------------------|----------------------------------------|
| Зачисление в                                           | общеобразова                                | тельное учреждение                                  |                                        |
| Этветственная орга                                     | низация: <u>Администр</u>                   | рация Петрозаводского городского ок Сообщение с веб | -страницы                              |
| <u>War 1</u>                                           | lar 2 🔰 Шar 3                               | War 4                                               | ерены, что хотите отправить задвление? |
| Толя, помеченные                                       | *, являются обязате                         | льными.                                             | epend, no xome on pound appointer      |
| Предоставляе                                           | мые документы                               |                                                     |                                        |
|                                                        |                                             | 9 MG                                                | ОК                                     |
| Суммарный раз                                          | мер файлов не дол                           | іжен превышать о імо                                |                                        |
| Суммарный раз                                          | мер файлов не дол                           | Наименование документа                              | Файл документа                         |
| Суммарный раз<br>№<br>Загрузить фай.                   | мер файлов не дол<br>п                      | Наименование документа                              | Файл документа                         |
| Суммарный раз<br>№<br>Загрузить фай                    | мер файлов не дол<br>п                      | Наименование документа                              | Файл документа                         |
| Суммарный раз<br>№<br>Загрузить фай.<br>1. Документ, у | мер файлов не дол<br>п<br>/достоверяющий ли | Наименование документа<br>ичность                   | Файл документа                         |
| Суммарный раз                                          | мер файлов не дол                           | Наименование документа                              | Файл документа                         |

### «Предоставляемые документы»

Представьте оригиналы следующих документов в муниципальное образовательное учреждение в срок не более 5 (пяти) рабочих дней со дня подачи заявления на Портале:

 Документ, удостоверяющий личность родителя (законного представителя) ребёнка;

•Свидетельство о рождении ребёнка;

- Свидетельство о регистрации ребёнка по месту жительства или по месту пребывания на закрепленной территории или документ, содержащий сведения о регистрации ребёнка по месту жительства или по месту пребывания на закрепленной территории;
- Документ, подтверждающий право Заявителя на пребывание в Российской Федерации (для родителей (законных представителей) детей, являющихся иностранными гражданами или лицами без гражданства);

 Документ, подтверждающий право на первоочередное зачисление (при наличии).

### «Предоставляемые документы»

При поступлении в другие классы для получения начального общего, основного общего и среднего общего образования:

- Документ, удостоверяющий личность родителя (законного представителя) ребёнка;
- Свидетельство о рождении и/или паспорт (при наличии) ребёнка;
- Аттестат об основном общем образовании (при поступлении в десятый и одиннадцатый класс);
- Документ, подтверждающий право Заявителя на пребывание в Российской Федерации (для родителей (законных представителей) детей, являющихся иностранными гражданами или лицами без гражданства);
- •Документ, подтверждающий право на первоочередное зачисление (при наличии).

### «Предоставляемые документы»

Напоминаем, для предоставления муниципальной услуги требуется представить документы в муниципальное образовательное учреждение в срок не более 5 (пяти) рабочих дней со дня подачи заявления.

Приём заявлений в первый класс муниципальных общеобразовательных учреждений для закрепленных лиц начинается не позднее 31 января текущего года по 30 июня текущего года.

Приём заявлений родителей (опекунов) детей, не зарегистрированных на закрепленной территории, начинается с 1 июля текущего года до момента заполнения свободных мест, но не позднее 5 сентября текущего года.

# Спасибо за внимание!